# Startup Registration Guide

Registration with Maharashtra State Innovation Society (MSInS) helps you:

- (a) To apply to various programs and schemes launched by MSInS
- (b) To receive updates about programs and opportunities in the startup ecosystem through a monthly newsletter

To register with MSInS, please go through the following steps

#### <u>Step 1 - Register</u>

- Click on the "Register" button on <u>www.msins.in</u> (top right of web-page)
- Fill your Details and Captcha
- In the User Type drop-down box, select the appropriate category (For e.g.: to register as a startup company, please select "startup")
- After you have filled the required information, click on "Register".

#### Step 2 - Email Verification

- You must have now received an email for verification (from info@msins.in).
- Open the email and click on the "Verify" button. You will be redirected to the website with a message "Verification Completed".
- <u>Note</u>: Incase you do not receive the said email, kindly check your Spam folder.

#### <u>Step 3: Login</u>

- Click on the 'Login' button on <u>www.msins.in</u> (top right of web-page)
- Enter your registered Email ID and Password.
- In-case you forgot your password, you can click on 'Forgot Password' to reset your password.

### Step 4: Creation of Business Profile

- The next screen will prompt you to create a business profile. Business Profile asks information about your startup under the following sections: Personal details, Basic, Team information, IP, Business Model, Financials, and Document Upload
- The fields marked with asterisk (\*) are compulsory for completion of business profile
- You may save your business profile as a draft at each stage and come back later to complete the business profile
- Data being sought in the business profile will help check your startup's eligibility for various MSInS programs. Hence, it is requested that the latest information be filled in the Business Profile Section. All information shall be kept confidential.
- Completion of Business Profile is mandatory to complete registration with MSInS
- Following documents may be needed to complete business profile:
  - DPIIT Recognition Certificate
  - Company PAN Card
  - Udyog Aadhaar
  - Company GSTIN
  - Company Registration ID & Incorporation Certificate
  - Company Pitch Deck/Presentation

Once all the sections in the Business Profile are complete, your startup is registered with MSInS and you should see a dashboard on logging in to your MSInS account. On the left-side of the screen, you will see several programs offered by MSInS.

### Photographic Guide

#### <u>Step 1 - Registration</u>

| Go to <u>www.msins.in</u> and click on | n Register to create an account with MSIns |
|----------------------------------------|--------------------------------------------|
|----------------------------------------|--------------------------------------------|

| Webs                                                                                           | © +91 22 35543099 A-                                              | A A+ A English मराठा            |
|------------------------------------------------------------------------------------------------|-------------------------------------------------------------------|---------------------------------|
| Maharashtra<br>State Innovation<br>Entry man Society<br>Step 2 : Fill out details<br>requested | <sup>18</sup> Register Now                                        | Login Register                  |
| First Nam                                                                                      | e Enter first name                                                | <u>♦</u>                        |
| Last Nam                                                                                       | First Name is required Enter last name                            |                                 |
| Ema                                                                                            | Last Name is Required IE-Mail Address                             | Step 1 : Click here to register |
| Phone Numb                                                                                     | Email is required<br>r India(91 ¢ Phone Number                    |                                 |
| User Typ                                                                                       | Phone Number is required<br>✓ Select Type<br>Start-ups<br>Instant | 0                               |
| Passwor                                                                                        | Incubator<br>Investor<br>Mentor                                   |                                 |
| Confirm Passwor                                                                                | d NRI<br>Accelerator                                              |                                 |
| Captcha                                                                                        | Guest<br>Student Innovator                                        |                                 |
|                                                                                                | reCAPTCHA<br>Powacy - Terms                                       | _                               |
|                                                                                                |                                                                   |                                 |

## <u>Step 3 - Login</u>

After email verification (Step 2), please go to <u>www.msins.in</u> and login with your email ID and password

| Website: www.msins.in              | Ф +91 22 35543099 А- А А+ 🗚 🗛 English मराठी |                     |  |  |  |  |  |
|------------------------------------|---------------------------------------------|---------------------|--|--|--|--|--|
| Maharashtra<br>State Innovation Al | Login                                       | Login Register      |  |  |  |  |  |
| Matrix 2000 Society                | Email                                       |                     |  |  |  |  |  |
|                                    | Email                                       | 1                   |  |  |  |  |  |
|                                    | Email is required                           |                     |  |  |  |  |  |
|                                    | Password                                    |                     |  |  |  |  |  |
|                                    | Password                                    | Click here to login |  |  |  |  |  |
|                                    | I'm not a robot                             |                     |  |  |  |  |  |
|                                    | Login Close Sign In With Startup India      | _                   |  |  |  |  |  |
|                                    | Forgot Password Register Now                |                     |  |  |  |  |  |
|                                    |                                             |                     |  |  |  |  |  |

## Step 4 - Creation of Business Profile

Fill information in various sections of the business profile to complete your registration with MSInS

|                 | 💽 +91 22 35543099 A- A A+ 🔼 A English मराठी |                                                                                                    |           |                        |                          |               |  |  |
|-----------------|---------------------------------------------|----------------------------------------------------------------------------------------------------|-----------|------------------------|--------------------------|---------------|--|--|
| Fill out inform | nation in different sect                    | rent sections of the Business Profile (Personal, Basic, Team, IP, Business Model, Financials, Document Upload) |           |                        |                          |               |  |  |
| PERSONAL @      | BASIC ()                                    | ТЕАМ 9                                                                                                    | IP 9      |                        | FINANCIALS 🌖             | UPLOADS 🕴     |  |  |
| First Name      |                                             |                                                                                                    | Last Name | e                      |                          |               |  |  |
| E-Mail Address  |                                             |                                                                                                    | Phone Nu  | mber                   |                          |               |  |  |
| User Type       |                                             |                                                                                                    | 🗹 By cli  | cking here you are acc | epting the above details | are accurate. |  |  |
|                 |                                             |                                                                                                    |           |                        |                          | Cours & Marth |  |  |

| Name*     Designation     Relevant Work Experience     Qualification     Action       Select     Select     Image: Constraint of the sector of the sector of the | PERSONAL 🤄 🛛 BASIC 🎯 | TEAM Ø                                   | IP 🚯             | BUSINESS<br>MODEL 1 | FINANCIALS () | UPLOADS () |
|----------------------------------------------------------------------------------------------------|----------------------|------------------------------------------|------------------|---------------------|---------------|------------|
| Name*     Designation     Relevant Work Experience     Qualification     Action       Image: Please enter name     Select     Image: Please enter name     Image: Please enter name     Image: Please enter name                                                                                                    |                      | an an an an an an an an an an an an an a |                  |                     |               |            |
| Please enter name                                                                                                    | Name* Desi           | gnation                                  | Relevant Work Ex | perience Quali      | lication      | Action     |
|                                                                                                    | Please enter name    |                                          |                  |                     |               |            |

| PERSONAL 🤗                         | BASIC 🥝                | TEAM © | IP () | BUSINESS<br>MODEL () | FINANCIALS ()     | UPLOADS ()  |
|------------------------------------|------------------------|--------|-------|----------------------|-------------------|-------------|
| Do you have IP right<br>○ Yes ④ No | s for any of the produ | uct?   |       | Previ                | ous Save As Draft | Save & Next |

| PERSONAL                                      | BASIC ©                                                                        | TEAM 🥥 | IP ⊘    | BUSINESS<br>MODEL 1                                 | FINANCIALS 0     | UPLOADS 🌖   |  |  |
|-----------------------------------------------|--------------------------------------------------------------------------------|--------|---------|-----------------------------------------------------|------------------|-------------|--|--|
| Start-up curre                                | nt stage* (j)                                                                  |        | Uniquen | ess factor * (j)                                    |                  |             |  |  |
| Select An<br>Please enter S<br>Key partners/r | Select An Option  Please enter Start-up current stage Key partners/resources ① |        |         | Please enter Uniqueness factor<br>Cost structure (j |                  |             |  |  |
| Revenue Inflo                                 | v (i)                                                                          |        |         |                                                     |                  |             |  |  |
|                                               |                                                                                |        |         | Previo                                              | us Save As Draft | Save & Next |  |  |

| PERSONAL ©                   | BASIC 🥑               | TEAM 🥥                  | IP     | 0         | BUSINESS<br>MODEL 🞯      | FINANCIALS 9      | UPLOADS 🌗   |
|------------------------------|-----------------------|-------------------------|--------|-----------|--------------------------|-------------------|-------------|
| Maximum Turnover             | of Any of the Previou | s Three Financial Years | • ()   | What is t | he Startup's Current F   | unding Status?* 🧃 |             |
| Select an option             |                       |                         |        | Select    | an option                |                   | \$          |
| Please enter Maximu<br>Years | IM Turnover of Any of | the Previous Three Fin  | ancial | Please er | nter Startup's Current F | unding Status     |             |
|                              |                       |                         |        |           | Previ                    | ous Save As Draft | Save & Next |

| PER    | RSONAL @               | BASIC 🥑                | TEAM 📀                   | IP 🛛                      | BUSINESS<br>MODEL ©          |                                                   |
|--------|------------------------|------------------------|--------------------------|---------------------------|------------------------------|---------------------------------------------------|
|        |                        |                        |                          |                           |                              |                                                   |
| Note   | :                      |                        |                          |                           |                              |                                                   |
| Please | e verify details on fo | rm tab with 🕕 icon and | d click Save and Next bu | itton on that tab to subn | nit details. Once all form t | ab will have 🥝 icon click submit here to register |
| your a | application.           |                        |                          |                           |                              |                                                   |
| ls you | ur startup DPIIT re    | egistered?*            |                          |                           |                              |                                                   |
| 0,     | Yes 💿 No               |                        |                          |                           |                              |                                                   |
| List   | t of Documents         |                        |                          |                           |                              |                                                   |
| 1      | Company Logo           | ) (j)                  |                          |                           | Choo                         | se File no file selected                          |
| 2      | Company PAN            | Card (j)               |                          |                           | Choo                         | se File no file selected                          |
| 3      | Udyog Aadhar           | <b>(i)</b>             |                          |                           | Choo                         | se File no file selected                          |
| 4      | Company GSTI           | N (j)                  |                          |                           | Choo                         | se File no file selected                          |
| 5      | Company Regi           | stration ID (j)        |                          |                           | Choo                         | se File no file selected                          |

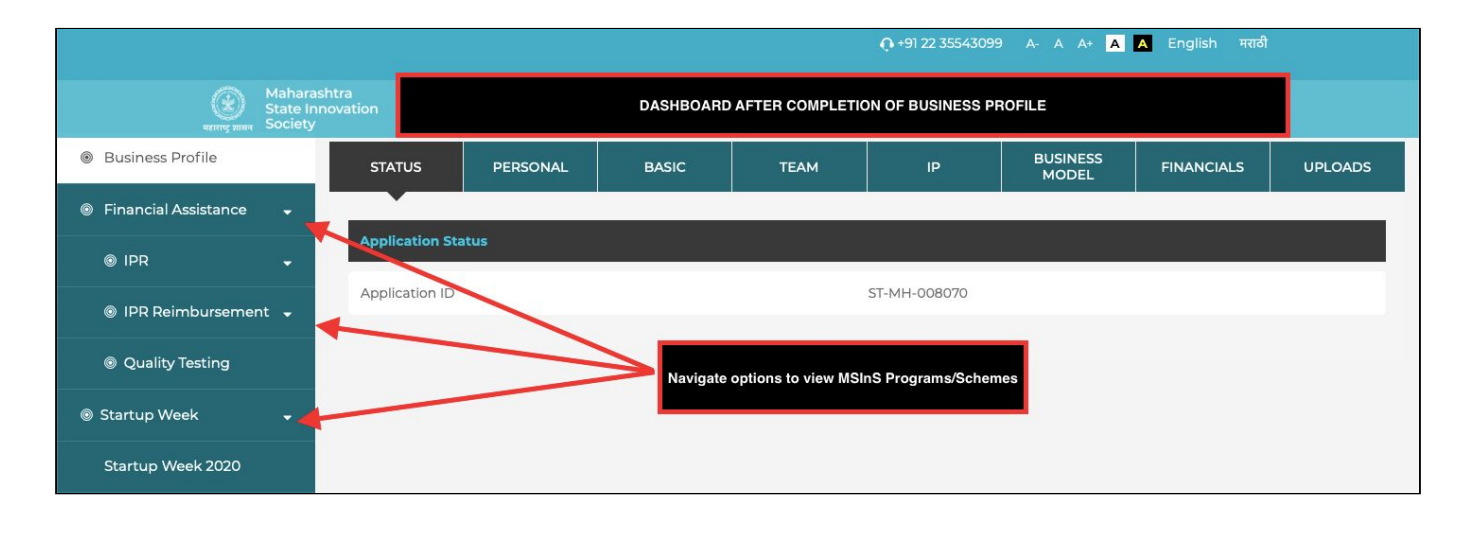